## What is a Cross Connection?

A cross connection is any connection between a potable (drinking) water supply system and any source of "nonpotable" or "non-drinkable" liquid, solid, or gas. Under certain circumstances, a "non-drinkable" substance could either be pulled or pushed into the drinking water supply. This is called backflow.

Backflow can reverse the flow of water or other substances into the public or private water system, resulting in chemicals or contaminants getting into the drinking water. In other words, the water is flowing in the opposite direction from what it is intended.

## Annual testing & reporting required:

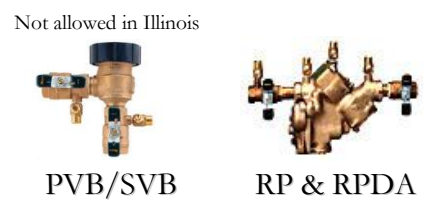

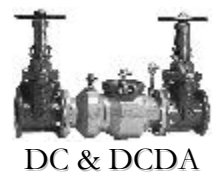

Annual testing not required:

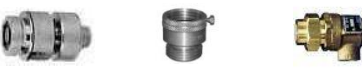

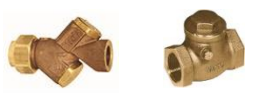

Water purveyors around the globe have contracted with *Aqua Backflow* to manage the Water Utility's Cross Connection Control Program.

*Aqua Backflow* may contact you to request licensing information, ask for copies of certifications, ask for backflow test kit information, or more. Your cooperation is appreciated as we perform the required tasks for a complete cross connection control program. Please note that all test procedures and installations shall follow Federal, State and local Plumbing and Cross Connection Control Codes and regulations.

## Let's keep our drinking water safe!

## Aqua Backflow

977 Elizabeth Street Elgin, IL 60120 Phone (847) 742-2296 Fax (847) 214-9696

Email: info@AquaBackflow.com www.AquaBackflow.com

For backflow stories, please visit www.BackflowCases.com

For online backflow tracking, Please register at and/or visit www.TrackMyBackflow.com

For online Fats, Oils, and Grease (FOG) tracking, please visit www.TrackMyFOG.com

Aqua Backflow's TrackMyBackflow.com

# CROSS CONNECTION CONTROL PROGRAM GUIDE

# This brochure may be used as a procedural guide for:

- Backflow testing companies
- Backflow testers
- Plumbing contractors
- Plumbers
- ➢ Office support staff

# Backflow Prevention tracking over the internet

...why have you received this brochure? *A water purveyor in your area has elected to utilize our efficient and Earth-friendly online backflow tracking program.* 

Please contact us for our current customer list.

As required by the Safe Drinking Water Act, EPA Guidelines, State Codes, and Local Regulations:

...public water users must have their sites inspected...existing backflow assemblies must be tested annually by a licensed tester... an approved cross connection control program shall be in place...

In an effort to keep costs low, to be environmentally-friendly, and to be more efficient, water purveyors in your area have chosen to utilize our online backflow tracking program.

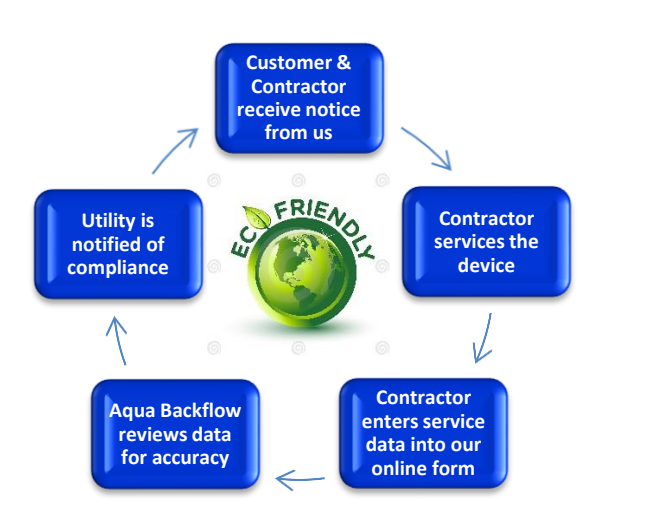

## How the Process Begins:

Go to: www.TrackMyBackflow.com

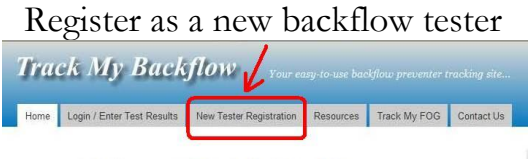

Welcome to Track My Backflow

Once registered, you will receive a registration confirmation email within 24 business hours and a request for copies of your actual tester license/certification; test kit information; last test kit calibration certificate, etc.

Once all data has been received and verified, we will send you a user name and password. Then, proceed to TrackMyBackflow.com and log in.

# Track My Backflow

| User Name |  |
|-----------|--|
| Password  |  |
| Login     |  |

#### Remember Me

Now that you are logged in:

The Dashboard shows sites where your company is the last tester on record. **To add a new test:** 

1) Select "Search-Enter Tests"

2) Locate your backflow preventer by entering the serial # and building #, OR the Hazard ID #, OR Site ID #.

- A Houses represent sites
- A Triangles represent hazards
- 3) Select "Add Test"

4) If device information is missing, complete the noted fields.

5) Complete the test form as you would any other. Fill in the initial test results, final test results will only apply to devices that were successfully repaired. Submit the data.

6) If you have more tests to enter, repeat steps 1 - 5. When finished, click My Company, Shopping Cart and highlight tests to be processed. You can pay for many tests at one time.

7) To cover costs of the program, a filing fee is often charged for test submissions. Tests are not considered "submitted" until they are paid for. Contact us for a current price list.

 8) Payment options include:
 VISA \* M/C \* Discover \* Debit American Express \* PayPal Savings/Checking Withdrawal

Not computer savvy? Let *Aqua Backflow* enter the data for you. (a \$4 data entry fee is then required for each report)

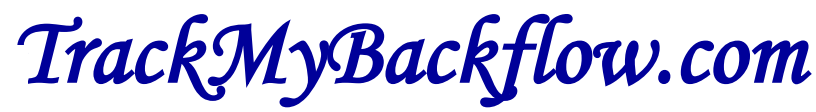

Questions? 847-742-2296 info@aquabackflow.com

TEST SUBMISSION TUTORIAL

1) Upon login, you'll see your existing customers and you can either search thru them in the Search field at the top

| Welco      | me Company Admin        | Track My Backflow                                    |                             |
|------------|-------------------------|------------------------------------------------------|-----------------------------|
|            |                         | Customers                                            | <br>🔒 🖒 Logout              |
| <b>T</b> ( | 610 Search your existin | g customers to locate a site. Partial search is OK   | u III Dashboard             |
|            | ld / Name               |                                                      | <b>Q</b> Search-Enter Tests |
|            | 1175960                 | Click on the link to access the site and all hazards | 📥 My Company                |
|            | 610W 23rd Avenue Sample |                                                      | Ontact Us                   |

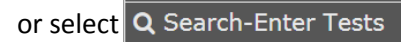

2) Selecting Search-Enter Tests takes you to the screen below. Select your search method: IE Site ID #, Hazard ID #, or Serial # and Address # (address number only, NOT street name)

| < Back    | Search      | *                    |
|-----------|-------------|----------------------|
| Site ID # | Hazard ID # | Serial # & Address # |

3) Enter your search value:

| Search 😵        | NOTES:                                                                                                    |
|-----------------|----------------------------------------------------------------------------------------------------|
| Enter Hazard ID | Site ID # and Hazard ID # are on all<br>communications with your customer.<br>Make a note of them to ease future test<br>submissions                       |
| Search          | When searching using a Serial #, you will<br>also need to enter the Address #. This is<br>done for data security purposes.<br>DO NOT ENTER THE STREET NAME |

#### 4) ALL hazards at this site will now be shown.

## You can access <u>Hazard Info</u>, <u>Add Test</u>, <u>See Test History</u>, and <u>Replace Device</u> from this screen.

| K Back                                           |                                                                                                    |             | Searc              | ch                                                |                              |                      | *     |
|--------------------------------------------------|----------------------------------------------------------------------------------------------------|-------------|--------------------|---------------------------------------------------|------------------------------|----------------------|-------|
|                                                  | Site ID #                                                                                                    |             | Hazard I           | D #                                               | Serial # 8                   | Serial # & Address # |       |
| <b>T</b> Use to filter the                       | e list after a search is executed                                                                                  |             |                    |                                                   |                              |                      |       |
| Total records that match searc                   | h criteria: 5                                                                                                    |             |                    |                                                   |                              |                      |       |
| 希 - Sites                                        | 1175961<br>Sample Water Utility Custom<br>5210 S 35th Street-Sample                                                | er          | <u>Site Info</u>   |                                                   |                              |                      |       |
| 🛕 - Hazards                                      | A - Hazards Site: 1175961<br>Sample Water Utility Customer                                                         |             | Hazard Info        | Add Test                                          | <u>See Test History</u>      | Replace Device       |       |
| Hazard: 176401 Serial #: TEST2<br>FireProtection |                                                                                                    | ST234       |                    | Yellow highlight means test is due within 30 days |                              |                      |       |
| 💧 - Hazards                                      | - Hazards Site: 1175961<br>Sample Water Utility Customer<br>Hazard: 176403 Serial #: TEST345<br>FireDetectorBypass |             | Hazard Info        | Add Test                                          | See Test History             | Replace Device       |       |
|                                                  |                                                                                                    |             | Red high           |                                                   | light means test is past due |                      |       |
| 🛕 - Hazards                                      | Site: 1175961<br>Sample Water Utility Custome<br>Hazard: 3417623 Serial #: H<br>LawnIrrigation                     | er<br>01234 | <u>Hazard Info</u> | Add Test                                          | <u>See Test History</u>      | Replace Device       |       |
| 🛕 - Hazards                                      | Site: 1175961<br>Sample Water Utility Custome                                                                      | ər          | Hazard Info        | <u>Add Test</u> ★                                 | <u>See Test History</u>      | Replace Device       |       |
|                                                  | Hazard: 3421662 Serial #: 123456<br>Domestic                                                                       |             | Test was ad        | ded within the past 30                            | ) days. Add Test is now      | in RED and has a "s  | star" |

## 5) When you click Add Test, confirm the hazard details and select "Yes."

| Welcome Company Ad              | min                                                                             |                   | Track My Bo                                         | ackflow                             |                           |             |                |   |
|---------------------------------|---------------------------------------------------------------------------------|-------------------|-----------------------------------------------------|-------------------------------------|---------------------------|-------------|----------------|---|
| < Back                          |                                                                                 | Se                | arch                                                |                                     |                           |             |                | * |
|                                 | Site                                                                            | Ha                | zard                                                |                                     | S                         | SN & Ad     | dress #        |   |
| <b>T</b> Use to filter the      | list after a search is executed                                                 |                   | Hazard Details<br>Hazard ID                         | 3417623                             | 8                         |             |                |   |
| Total records that match search | criteria: 5                                                                     |                   | Hazard Category                                     | LawnIrrigatio                       | n                         |             |                |   |
| 希 - Sites                       | 1175961<br>35th Street Apartments<br>5210 S 35th Street-Sample                  | <u>Site Info</u>  | Manufacturer<br>Model<br>Type<br>Dev Size           | Febco<br>825Y<br>RP<br>0.75         |                           |             |                |   |
| A - Hazards                     | Site: 1175961<br>35th Street Apartments<br>Hazard: 176401<br>FireProtection     | <u>Hazard Inf</u> | Location<br>Serial Number<br>Protection<br>Test Due | H01234<br>Containment<br>05/31/2016 | <u>e Test Hist</u><br>:   | <u>tory</u> | Replace Device |   |
| - Hazards                       | Site: 1175961<br>35th Street Apartments<br>Hazard: 176403<br>FireDetectorBypass | <u>Hazard Inf</u> | Web fee Add Test M                                  | 4.85 <u>Se</u>                      | e Test His <mark>t</mark> | tory        | Replace Device |   |
| - Hazards                       | Site: 1175961<br>35th Street Apartments<br>Hazard: 3417623<br>LawnIrrigation    | Hazard Inf        | Add Test<br>Is this the hazard tha                  | t was tested?                       | e Test Hist               | tory        | Replace Device |   |
| 🔥 - Hazards                     | Site: 1175961                                                                   | Hazard Info       | Add Test                                            | <u>Se</u>                           | e Test Hist               | tory        | Replace Device |   |

6) If the hazard is missing any required information you will see the warning box below. When this warning box is closed, the <u>Edit Hazard</u> screen will automatically open.

| Warning                                                                                              | 8 |
|----------------------------------------------------------------------------------------------------|---|
| This Hazard is missing required fields.<br>Please complete all required feilds before adding a test. |   |
| OK                                                                                                   |   |

7) Missing required information is identified in red.
 Enter the required information and click "Submit." The add test screen will automatically open.

| Welcome Company Admin                     |                               |                 |         | Aqua                                                                | Backflow                                   |     |
|-------------------------------------------|-------------------------------|-----------------|---------|---------------------------------------------------------------------|--------------------------------------------|-----|
| / Back                                    | Hazard Information            | า               |         |                                                                     |                                            |     |
|                                           | Hazard Cat*                   | Lawn Irrigation |         | Choose the correct category. Reme                                   | mber - Not everything is "Domestic."       |     |
|                                           | Manufacturer                  | Febco           |         |                                                                     |                                            |     |
| ▼ Use to filter the list after Model*     |                               | 825Y            |         | Search by Model #. Be sure to select the size in the drop-down list |                                            |     |
| Total records that match search criteria: | 5 Туре                        | RP              |         | NOTE: We only have ASSE and USC                                     | approved assemblies in our database!       | 1   |
| Sites                                     | Dev Size                      | 0.75            |         |                                                                     |                                            |     |
| T - Sites                                 | 35t<br>Sai Location*          |                 |         | Where is it? Basement? NW C                                         | Corner of house? Behind bushes?            | ]   |
|                                           | Location2                     |                 |         |                                                                     |                                            | J   |
| Hazards - Hazard ID - Category            | Serial Num*                   | H01234          | Be sur  | e to include all letters and numbers. Exclude                       | spaces, punctuation, and manufacturer date | ]   |
| A - Hazards                               | Site<br>35t Protection*<br>Ha | Containment     |         | Fire, Domestic, Irrigation, etc. are co                             | ontainment. Most others are isolation      | ]   |
| F                                         | Device Status                 | Installed       |         |                                                                     |                                            | J   |
| A - Hazards                               | Site<br>S5t Test Due          | 05/31/2016      |         |                                                                     |                                            |     |
|                                           | Fire Install Due Date         |                 |         |                                                                     |                                            |     |
| 🛕 - Hazards                               | Site Installed Date           |                 |         |                                                                     |                                            |     |
| H                                         | la Test Status                | Pass            |         |                                                                     |                                            |     |
| 🛕 - Hazards                               | Last Test                     | 08/31/2015      |         |                                                                     |                                            |     |
| :<br> <br>                                | a Meter                       |                 |         |                                                                     |                                            |     |
|                                           | Line Size                     |                 |         |                                                                     |                                            |     |
|                                           | Web Fee                       |                 |         |                                                                     |                                            |     |
|                                           |                               |                 |         | Submit                                                              | S Re:                                      | set |
|                                           |                               | Click "Sub      | omit" a | bove when done                                                      |                                            |     |

8) **RPZ – Reduced Pressure Zone**: Enter the test results. Notice the questions at the bottom of the form.

| Initial Test             |                                           |             |             |                             |             |
|--------------------------|-------------------------------------------|-------------|-------------|-----------------------------|-------------|
| Initial Test Date*       |                                           |             |             |                             | $\sim$      |
| Initial Status*          |                                           |             |             |                             | •           |
| Initial Test By*         |                                           |             |             |                             | ~           |
| Initial Test Kit*        |                                           |             |             |                             | $\sim$      |
| Check Valve 1 PSI*       | RP m                                      | nust be '5' | or above.   |                             |             |
| Check Valve 1<br>Status  | RP/DC = Closed Tight<br>VB = Opened At    |             | SELECT      | RP/DC = Lea<br>VB = Did Not | ked<br>Open |
| Check Valve 2 PSI        | RP value n                                | ot require  | d but accer | pted.                       |             |
| Check Valve 2<br>Status* | Closed Tight                              |             | SELECT      | Leaked                      |             |
| Relief PSI*              | RP m                                      | nust be '2' | or above.   |                             |             |
| Relief Status            | Opened/ Passed                            |             | SELECT      | Did Not Open/               | Failed      |
| Repair                   | Yes                                       |             |             | No                          |             |
| Notes                    | Tester notesDifficult to                  | pass, may   | need repl   | acement soon, etc.          |             |
| *The above informati     | on is certified to be true and accurate t | o the best  | of my knov  | vledge.                     |             |
|                          | Yes                                       | SELECT      |             | No                          |             |
| *The assembly is ins     | talled in accordance with manufacturer    | rs recomm   | endations a | and/or state and local code | !S.         |
|                          | Yes                                       | SELECT      |             | No                          |             |
| Select Yes to print &/o  | or save Test Report after "Submit" 💡      |             |             |                             |             |
|                          | Yes                                       |             |             | No                          |             |
|                          | 📄 Submit                                  |             |             | 5 Reset                     |             |
| Single-click Submit,     | as you don't want to duplicate the te     | st submiss  | ion         |                             |             |

9) **DC** – **Double Check**: Enter the test results. Notice the questions at the bottom of the form.

| Initial Test            |                                        |                                     |
|-------------------------|----------------------------------------|-------------------------------------|
| Initial Test Date*      |                                        | $\sim$                              |
| Initial Status*         |                                        | •                                   |
| Initial Test By*        |                                        | ~                                   |
| Initial Test Kit*       |                                        | $\checkmark$                        |
| Check Valve 1 PSI*      | DC must be a r                         | minimum of '1'                      |
| Check Valve 1<br>Status | RP/DC = Closed Tight<br>VB = Opened At | RP/DC = Leaked<br>VB = Did Not Open |
| Check Valve 2 PSI*      | DC must be a                           | minimum of '1'                      |
| Check Valve 2<br>Status | Closed Tight SEL                       | ECT Leaked                          |
| Repair                  | Yes                                    | No                                  |
| Notes                   | Tester notesDifficult to pass, r       | nay need replacement soon, etc.     |

\*The above information is certified to be true and accurate to the best of my knowledge.

| Yes SELECT | No |  |
|------------|----|--|
|------------|----|--|

\*The assembly is installed in accordance with manufacturers recommendations and/or state and local codes.

| Yes | SELECT | No |
|-----|--------|----|
|     |        |    |

## Select Yes to print &/or save Test Report after "Submit" 💡

| Yes      | No      |
|----------|---------|
| 🕞 Submit | S Reset |

#### 10) PVB / SVB – Pressure Vacuum Breaker / Spill-proof Vacuum Breaker: Enter the test results.

| Initial Test          |                                                                         |   |
|-----------------------|-------------------------------------------------------------------------|---|
| Initial Test Date*    | <b>`</b>                                                                | ~ |
| Initial Status*       |                                                                         | • |
| Initial Test By*      |                                                                         | • |
| Initial Test Kit*     |                                                                         | ~ |
| Air Inlet*            | PVB / SVB must be a minimum of '1'                                      |   |
| Air Inlet<br>Status   | RP/DC = Closed TightRP/DC = LeakedVB = Opened AtSELECTVB = Did Not Open |   |
| Check Valve*          | PVB / SVB must be a minimum of '1'                                      |   |
| Check Valve<br>Status | Closed Tight SELECT Leaked                                              |   |
| Repair                | Yes No                                                                  |   |
| Notes                 | Tester notesDifficult to pass, may need replacement soon, etc.          |   |

\*The above information is certified to be true and accurate to the best of my knowledge.

| Yes | SELECT | No |  |
|-----|--------|----|--|
|-----|--------|----|--|

\*The assembly is installed in accordance with manufacturers recommendations and/or state and local codes.

| Yes | SELECT | No |
|-----|--------|----|
|-----|--------|----|

### Select Yes to print &/or save Test Report after "Submit" 😯

| Yes      | No      |
|----------|---------|
| 🔛 Submit | 5 Reset |

11) After you click "Submit," you will see the message box below. You must click OK to proceed.

| Message                                                |                                                                                                    |                                                                                              | 8                                          |
|--------------------------------------------------------|----------------------------------------------------------------------------------------------------|----------------------------------------------------------------------------------------------|--------------------------------------------|
|                                                        |                                                                                                    |                                                                                              |                                            |
| If there is no co<br>If there is a cos<br>The shopping | ost (\$0.00 fee) for online test su<br>st, your test is now in your shop<br>cart is available only to your cor | ıbmissions, your test has been<br>ping cart awaiting payment.<br>mpany Admin User, under the | submitted successfully.<br>My Company tab. |
| Tests are not c                                        | onsidered to be submitted until                                                                                | they are paid for.                                                                           |                                            |
|                                                        | C                                                                                                    | OK                                                                                           |                                            |

12) IF you selected 'Yes' to print or save the Test Report on the previous page, you should see one of the screens below, depending upon your web browser and the settings you have chosen...

| Test Report                         |               |               |            |                   |          |           | Save | Print    | 8    |
|-------------------------------------|---------------|---------------|------------|-------------------|----------|-----------|------|----------|------|
| C:\A5Webroot\af\Test_Report.a5rpt ( | (2730/72)     | <b>1</b> / 1  |            | (                 | Ċ        | ୍ତ        |      | •        | Î    |
|                                     |               |               | _          | _                 | -        | -         | _    | _        | 71   |
|                                     |               |               |            |                   |          |           |      |          | - 11 |
|                                     |               |               |            |                   |          |           |      |          |      |
| Sample Water Utility                |               |               |            |                   |          |           |      |          |      |
|                                     |               |               |            |                   |          |           |      |          |      |
| Backflow Prevention Assembly Tes    | t and Mainte  | enance Repor  | t          |                   |          |           |      |          |      |
|                                     |               |               |            | 123456            | 78910    |           |      |          |      |
| Customer Information                |               | Assembly Info | rmation    |                   |          |           |      |          |      |
| Name 35th Street Apartments         |               | Туре          | RP         | Model             | 825Y     |           |      |          |      |
| Contact                             |               | Size          | 0.750      | Serial#           | TEST     | 345       |      | ( ii )   |      |
| Address 5210 S 35th Street          |               | Manufacturer  | FEBCO      | Hazard            | FireD    | etectorBy | pass | (#)      |      |
| Sample, WY 00000-                   |               | Location      | basement d | loset, north wall |          |           |      | $\smile$ |      |
| Residential [] Non-Residential      | [X]           | Hazard ID     | 176403     |                   |          |           |      |          |      |
| Assembly Test Report                |               |               |            |                   |          |           |      | (+)      |      |
| Initial Test                        |               |               |            |                   |          |           |      |          |      |
| Check Valve #1                      | Check Valve # | #2            |            | Relief Valve      |          |           |      | (-)      |      |
| 5                                   | 5             |               |            | 3                 |          |           |      | $\smile$ |      |
| [x] Closed Tight                    | [x] Close     | d Tight       |            | [x] Open          | ned      |           |      |          |      |
| [] Leaked                           | [] Leake      | d             |            | [] Did N          | lot Open |           |      |          | -    |
|                                     |               |               |            | -                 |          |           |      |          |      |

| Test Report |  | 8 |
|-------------|--|---|
|             |  |   |

13) If the complete form does not appear in the pop-up box, it is because your browser is not set up to automatically download and you will need to select 'download' from your browser.

| dlow | × | Welcome to Track My Backflo × + |        | (at | -0 | * |
|------|---|---------------------------------|--------|-----|----|---|
|      |   | v   C   Q Search                | * @ •• | )1  | Ø  | = |

The completed test form will open as a PDF in a new window.

| File Edit View Window Help |                                                                                                    |                                                                                                    |        | ×                                                                                                    |
|----------------------------|----------------------------------------------------------------------------------------------------|----------------------------------------------------------------------------------------------------|--------|----------------------------------------------------------------------------------------------------|
| 🚑 🔁 🗃 🖨 🖂 💿 💽 1 / 1        | - 🕂 63.8% 🔹   📇 🔛   🤛   🛃                                                                                                    | •                                                                                                    |        | Tools Sign Comment                                                                                                    |
|                            | Sample Water Utility<br>Jack flow Prevention Assembly Test and Maintenance Report<br>Customer Information Assembly Test and Maintenance Report<br>Samp 33 Start Agames Type 67<br>Context 3 Start Agames Type 67<br>Context 3 Start Agames Type 67<br>Sample Work Start Manuachure Incom<br>Sample Work Start Manuachure Incom<br>Sample Work Start III In Into<br>Context 3 Start Agames Type 7<br>Manuachure Into<br>Sample Work Start III Into<br>Context 3 Start Agames Type 7<br>Sample Water Utility<br>Sample Start Into<br>Sample Start Into<br>Sample Water Utility<br>Sample Start Into<br>Sample Start Into | 122 eos Tar D<br>Bodel 5257<br>Britan 10123<br>He and Langeon<br>Fals of fours, e.a.<br>78 e f Toble<br>3<br>D One Md                                                                                      | ۸<br>۱ | Sign In  Export PDF Files  Adobe Export PDF  Convert PDF files to Word or Excel online.  Scient PDF File:  The file for the file  Convert To:  Microsoft Word (".docx)  Recognize Text in English(U.S.) Change |
|                            | I Laked I Laked                                                                                                    | Dig Motope 1                                                                                                    | -      | Convert  Create PDF Files  Send Files                                                                                                    |
|                            | Papers and holes:<br>Tester Information<br>Tester Information<br>Tester Information<br>Tester Leans Device and the second second                                                                                                    | nn andred in his is an and we are used with<br>managed with a second we are used with<br>managed with a second we are used with<br>PASSS<br>In it Cash : 1201/2016<br>Dis is constituti : Availing Payment |        | <ul> <li>Jenu rines</li> </ul>                                                                                                    |

14) After you close the box (either blank or containing the completed test form), you will be returned to your search screen containing your search results. Notice 'Add Test' is now shown in red. This indicates that a test for this hazard has been entered in the past 30 days and helps you to avoid duplicate entries.

| Welcome Company Admin                 |                                                                                 | Aqua Backflou  | ,                        |
|---------------------------------------|---------------------------------------------------------------------------------|----------------|--------------------------|
| < Back                                |                                                                                 | Search         |                          |
|                                       | Site                                                                            | Hazard         | SN & Bldg#               |
| <b>T</b> Use to filter the list a     | after a search is executed                                                      |                |                          |
| Total records that match search crite | ria: 5                                                                          |                |                          |
| Sites - Site ID - Company Nam         | 1e                                                                              |                |                          |
| 希 - Sites                             | 1175961<br>35th Street Apartments<br>Sample                                     | Edit Site      |                          |
| Hazards - Hazard ID - Categor         | у                                                                               |                |                          |
| 🛕 - Hazards                           | Site: 1175961<br>35th Street Apartments<br>Hazard: 176401<br>FireProtection     | Edit Hazard Ac | td Test See Test History |
| \rm A Hazards                         | Site: 1175961<br>35th Street Apartments<br>Hazard: 176403<br>FireDetectorBypass | Edit Hazard Ac | Id Test See Test History |
| 🛕 - Hazards                           | Site: 1175961<br>35th Street Apartments<br>Hazard: 3417623<br>LawnIrrigation    | Edit Hazard Ac | td Test See Test History |
| 🛕 - Hazards                           | Site: 1175961<br>35th Street Apartments<br>Hazard: 3421662<br>Domestic          | Edit Hazard Ac | td Test See Test History |

## Editing an existing hazard with a REPLACEMENT device

*NOTE:* Utilizing the "Replace Device" option allows the current Hazard ID number to remain in use while retaining a history of the former device and testing. It also avoids a duplicate hazard being created.

This is what appears after completing a Hazard ID search. Select "Replace Device"

Confirm that this is the device you want to replace, then select "Yes."

| Hazard Details                          | 0                                            |  |
|-----------------------------------------|----------------------------------------------|--|
| Hazard ID                               |                                              |  |
| Hazard<br>Category                      | LawnIrrigation                               |  |
| Manufacturer                            | Watts                                        |  |
| Model                                   | 009M2QT                                      |  |
| Туре                                    | RP                                           |  |
| Dev Size                                | See Test His                                 |  |
| Location                                | IRRIGATION -<br>OUTSIDE BEHIND<br>ELECTRICAL |  |
| Serial Number                           |                                              |  |
| Protection                              | Containment                                  |  |
| Test Due                                | 05/27/2018                                   |  |
| Is this the hazard you want to replace? |                                              |  |

Enter the replacement device information and then select "Submit." Once the "Submit" button has been clicked, it will bring you to the test entry screen where you will enter your test results as usual.

| 1 | Current Hazard In | formation                                                            |   |  |
|---|-------------------|----------------------------------------------------------------------|---|--|
| I | Hazard ID         |                                                                      |   |  |
| - | Hazard Category   | / LawnIrrigation                                                     |   |  |
| - | Manufacturer      | Watts                                                                |   |  |
| - | Model             | 009M2QT                                                              |   |  |
| 1 | Туре              | RP                                                                   |   |  |
| - | Dev Size          | 2                                                                    |   |  |
|   | Location          | IRRIGATION - OUTSIDE BEHIND ELECTRICAL                               |   |  |
|   | Serial Number     |                                                                      |   |  |
| 1 | Protection        | Containment                                                          |   |  |
| J | Test Due          | 05/27/2018                                                           |   |  |
| J | Replacement Haz   | ard Information                                                      |   |  |
|   | Replace Date*     | 11/20/2017                                                           |   |  |
|   |                   | 11/30/2017                                                           | ~ |  |
| J | Hazard Cat*       | Lown Irrigation                                                      |   |  |
|   |                   | Lawit inigation                                                      | × |  |
|   | Model*            | Search by Model #. Be sure to select the size in the drop-down list  |   |  |
|   | Manufacturer      | NOTE: We only have USC and ASSE approved assemblies in our database! |   |  |
|   | Туре              |                                                                      |   |  |
|   |                   |                                                                      |   |  |
|   | Dev Size          |                                                                      |   |  |
|   | Location*         | * IRRIGATION - OUTSIDE BEHIND ELECTRICAL                             |   |  |
|   |                   |                                                                      |   |  |
|   | Serial Num*       |                                                                      |   |  |
|   | Protection*       | Containment                                                          | ~ |  |
|   |                   | Submit Seset                                                         |   |  |
|   |                   |                                                                      |   |  |

## You can also replace device information under the "Add Test" option.

| Hazards     Site:     FORT WAYNE ALLEN COL     Hazard:     LawnIrrigation | NTY AIRPORT AUT | Add Test | <u>See Test History</u> | Replace Device |
|---------------------------------------------------------------------------|-----------------|----------|-------------------------|----------------|
|---------------------------------------------------------------------------|-----------------|----------|-------------------------|----------------|

After selecting "Add Test," this is the screen that will appear. If you need to change the hazard information with a REPLACEMENT device, you would answer "No" to "Is this the hazard that was tested."

| Hazard Details                      | ତ                                   |  |  |
|-------------------------------------|-------------------------------------|--|--|
| Hazard ID                           |                                     |  |  |
| Hazard<br>Category                  | LawnIrrigation                      |  |  |
| Manufacturer                        | Watts                               |  |  |
| Model                               | 009M2QT                             |  |  |
| Туре                                | RP                                  |  |  |
| Dev Size                            | 2<br>IRRIGATION -<br>OUTSIDE BEHIND |  |  |
| Location                            | ELECTRICAL                          |  |  |
| Serial Number                       | 1                                   |  |  |
| Protection                          | Containment                         |  |  |
| Test Due                            | 05/27/2018                          |  |  |
|                                     |                                     |  |  |
| Is this the hazard that was tested? |                                     |  |  |
| Yes                                 | No                                  |  |  |

You will then answer "Yes" to "Did you replace the backflow preventer?" at which time you will be brought to the "Replacement Hazard Information" screen as illustrated on the previous page. After updating the data, enter the test.

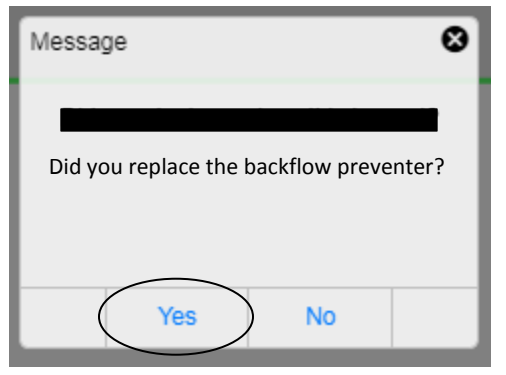

#### 15) Completed test reports can be printed at any time by selecting <u>See Test History</u> at the hazard level, and Report.

| Initial Test                                                                     | Final Test |        |      |
|----------------------------------------------------------------------------------|------------|--------|------|
| Date: 12-01-2015<br>Test By: Michael Mike - Sample Testing Com<br>Status: Pass   | . (        | Report | View |
| Date: 08-31-2015<br>Test By: Marty Storm - Sample Testing Comp<br>Status: Pass   |            | Report | View |
| Date: 06-30-2015<br>Test By: Stanley Storm - Sample Testing Com.<br>Status: Pass |            | Report | View |
| Date: 05-21-2015<br>Test By: Marty Storm - Sample Testing Comp<br>Status: Pass   |            | Report | View |

14) The payment process and your Shopping Cart

#### Select "My Company"

| <b>ບ</b> Logout             |
|-----------------------------|
| 🖽 Dashboard                 |
| <b>Q</b> Search-Enter Tests |
| 🋔 My Company                |
| Contact Us                  |

You'll see the icons below across the bottom of your screen

Red indicates that attention is needed in that particular category, such as an expired test kit.

Click into each category as needed to edit/add/delete tester or test kit information, print receipts, to checkout, etc.

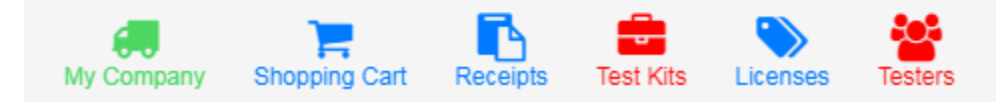

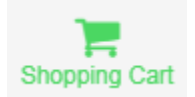

Single-click the tests to be submitted. You can select and unselect tests as needed.

| refresh                                                                                                    | Unp                                 | aid Tests                                                                       |
|----------------------------------------------------------------------------------------------------|-------------------------------------|---------------------------------------------------------------------------------|
|                                                                                                    |                                     | •                                                                               |
| * Payments for tests performed within utilitie<br>managed by ArchonSafe must be<br>processed separately from payments for ter<br>Agua Backflow managed utilities. | es formerly<br>sts performed within | 2 test filing fee(s) selected to pay.<br><b>Total \$9.70</b>                    |
| , dan paraman menegan amaran                                                                                                    |                                     | Click below to pay with     VISA AMEX Mastercard                                |
| Company                                                                                                    | Fee T                               | Discover, or PayPal                                                             |
| Sample Water Utility C 3422                                                                                                    | \$9.95 6048                         |                                                                                 |
| Sample Water Utility C 3422                                                                                                    | \$9.95 6048                         | PayPal                                                                          |
| Sample Water Utility 3421<br>5210 S 35th Street                                                                                                    | \$4.85 6048                         | NOT A PAYPAL USER?<br>No problem! We can also process<br>your credit card using |
| Sample Water Utility 3417<br>5210 S 35th Street                                                                                                    | \$4.85 6048                         | PayPal's Credit Card Processing.<br>Just click the PayPal button!               |
| Sample Water Utility C 176401<br>5210 S 35th Street                                                                                                    | \$4.85 6049                         | PayPal Questions?<br>888-215-5506<br>888-221-1161                               |
|                                                                                                    |                                     | Ask for an Agent                                                                |

Click on the PayPal button, even if you don't have a PayPal account [Avoid double-clicking during the payment process and be patient]

PayPal

Do not close the payment window until the payment has been processed.

To save time, you may submit ALL of your tests with one transaction. An itemized receipt will be emailed to you and receipts are also accessible on your My Company page.

## Setting up a PayPal account can expedite test payments, as your information is saved. Contact them with questions.

## Can't locate a Site or Hazard in TrackMyBackflow?

Contact us at 847-742-2296 or email: info@aquabackflow.com

## New backflow preventer installation?

Different utilities have different methods. Contact us if you have questions about a specific utility's process. Standard procedure is to contact us, obtain a Hazard ID #, and enter the installation information / test results. That specific backflow preventer information will then appear on your dashboard.